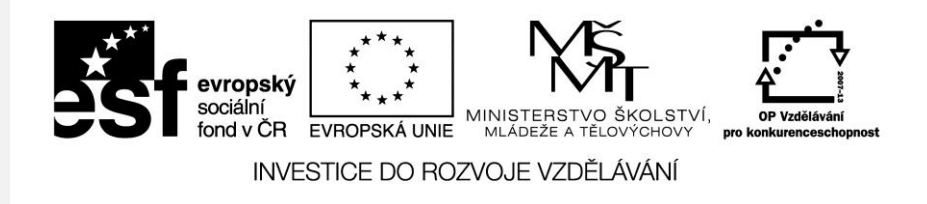

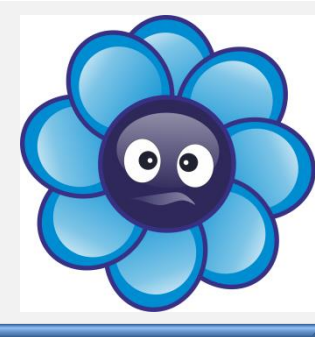

#### Manipulace s objekty vektorová grafika

Počítačová grafika Mgr. Milana Soukupová Gymnázium Česká Třebová

#### Manipulace s objekty

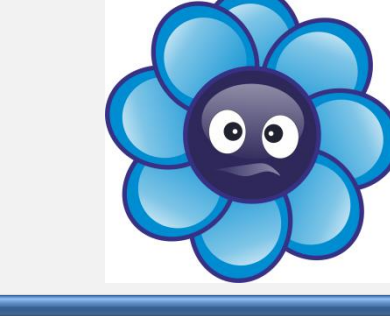

| Téma sady didaktických materiálů | Počítačová grafika                                                                                                    |  |
|----------------------------------|----------------------------------------------------------------------------------------------------|--|
| Číslo a název šablony            | III/2 Inovace a zkvalitnění výuky prostřednictvím ICT                                                                                                    |  |
| Číslo didaktického materiálu     | EU-OPVK-VT-III/2-SO-109                                                                                                    |  |
| Druh didaktického materiálu      | Prezentace                                                                                                    |  |
| Téma didaktického materiálu      | Manipulace s objekty                                                                                                    |  |
| Autor                            | Mgr. Milana Soukupová                                                                                                    |  |
| Vyučovací předmět                | Seminář z informatiky                                                                                                    |  |
| Cílová skupina                   | žáci ve věku 17–19 let                                                                                                    |  |
| Klíčová slova                    | Výběr, změna velikosti, otáčení, tvarování, kopírování,<br>duplikování                                                                                                    |  |
| Anotace                          | Prezentace objasňuje studentům základy práce s<br>vytvořenými objekty. Prezentaci je vhodné doplnit ústním<br>výkladem učitele. Zároveň vše studenti zkouší na vlastním<br>počítači. Na závěr jsou zařazeny jednoduché úkoly.<br>Materiál je určen pro interaktivní výuku. |  |

# Základní práce s objekty

Nástrojem **Výběr** označíme objekt:

- objekt pak lze přesouvat a měnit barvu jeho výplně či obrysu (kliknutím na barvu v Paletě barev pravým nebo levým tlačítkem myši)
- kolem objektu se objeví 8 čtverečků, pomocí nichž je možné měnit velikost

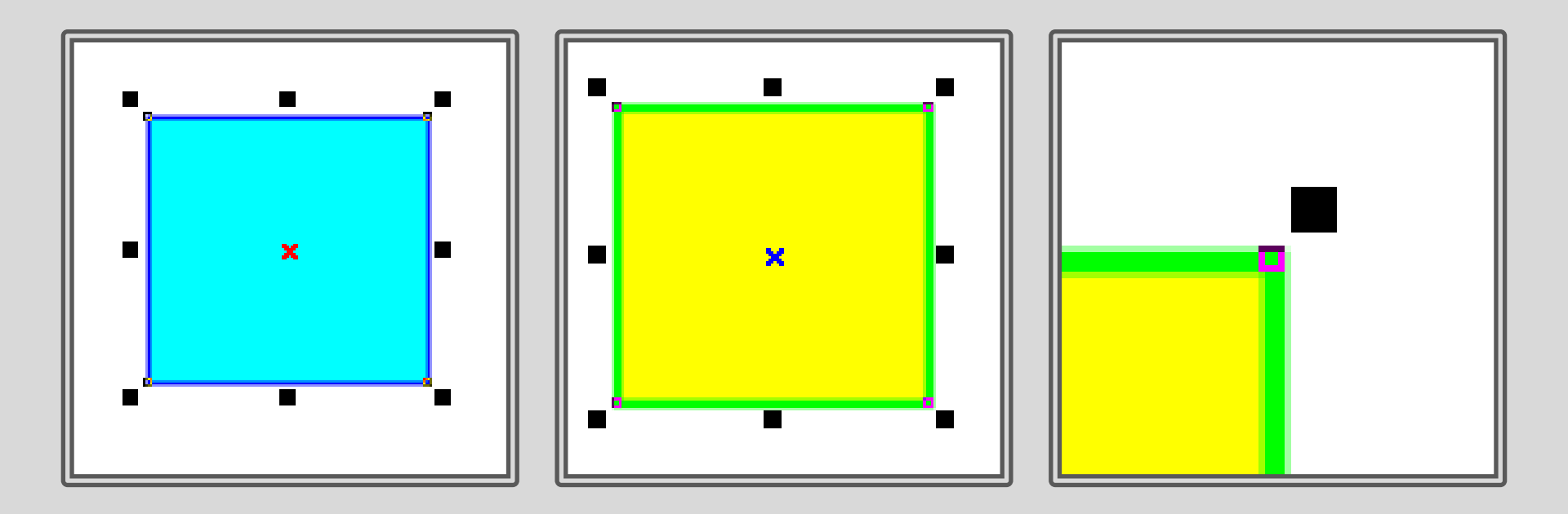

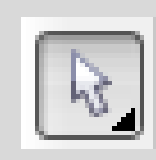

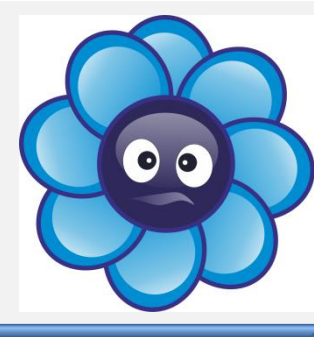

# Základní práce s objekty

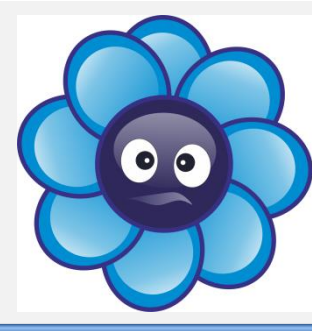

- Opětovným kliknutím na již vybraný objekt se ze čtverečků stanou šipky
- šipkami ve středech stran se objekt zkosí příslušným směrem
- šipkami v rozích objektem otáčíme podle středu (ten je možné přesunout)

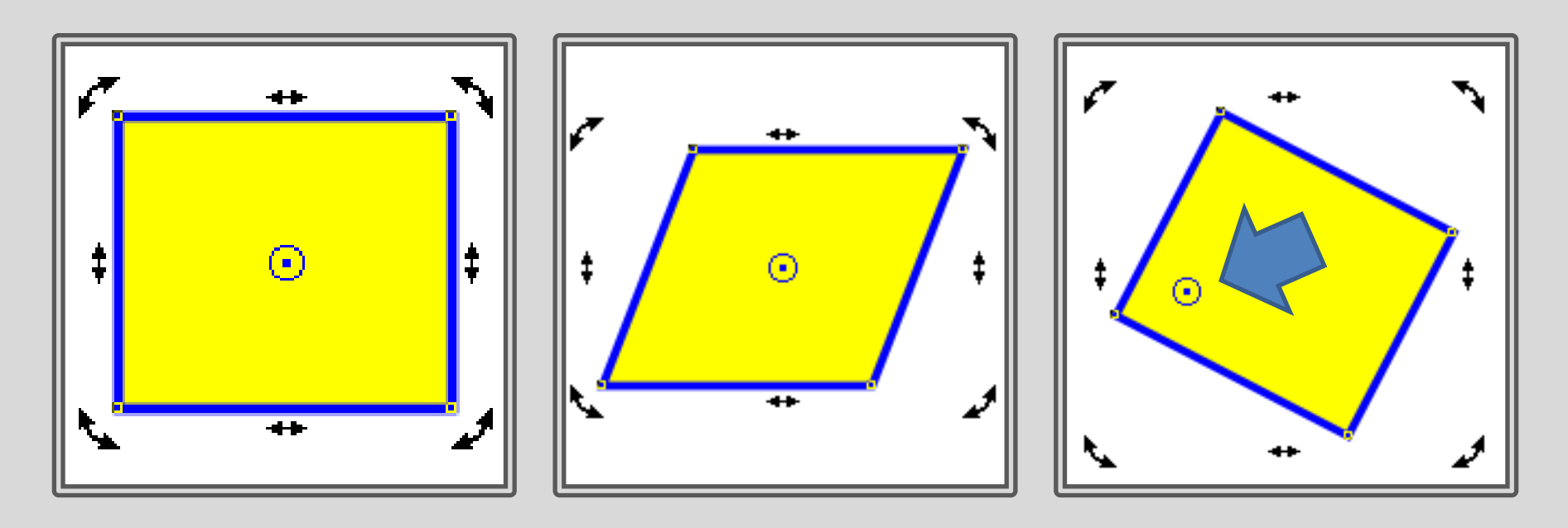

## Tvarování objektů

- Nástrojem Tvar lze tvarovat objekty pomocí uzlů
- pro větší tvarování je nutné převést obrazce na křivky CTRL+Q nebo kontextová

0 0

- nabídka (pravé tlačítko myši)
- V panelu vlastností ze měnit vlastnosti čar a uzlů

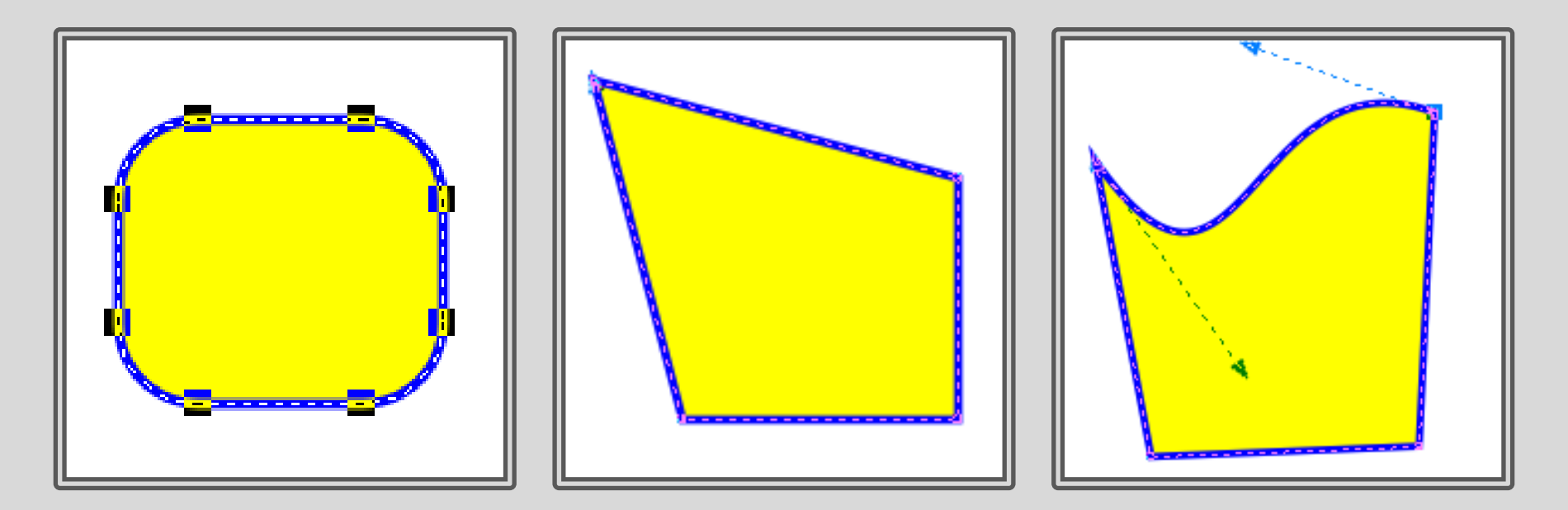

## Tvarování objektů

- Úpravy objektu lze provádět v každém tvarovacím bodu
- Každý bod má vlastnosti
- Lze přidat body vlastní
- Tak lze dosáhnout nespočtu tvarů

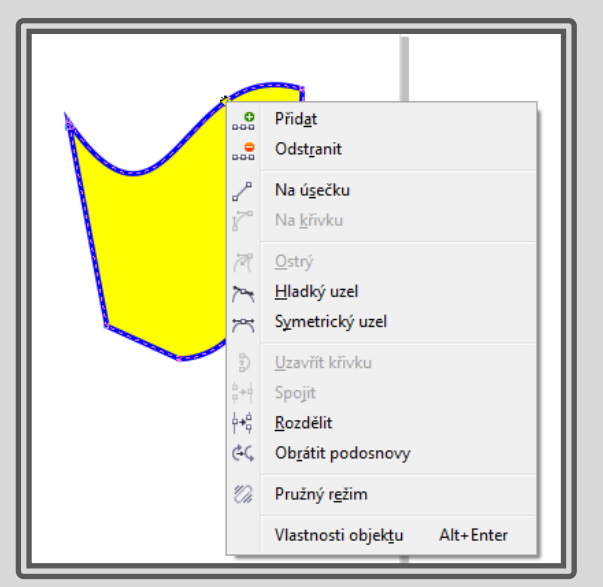

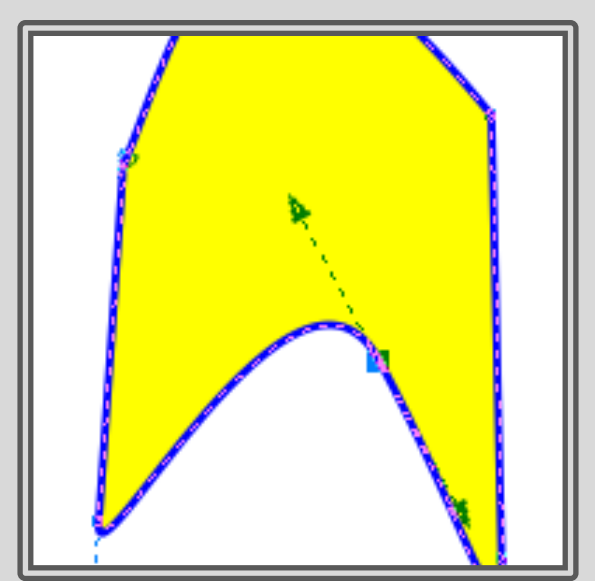

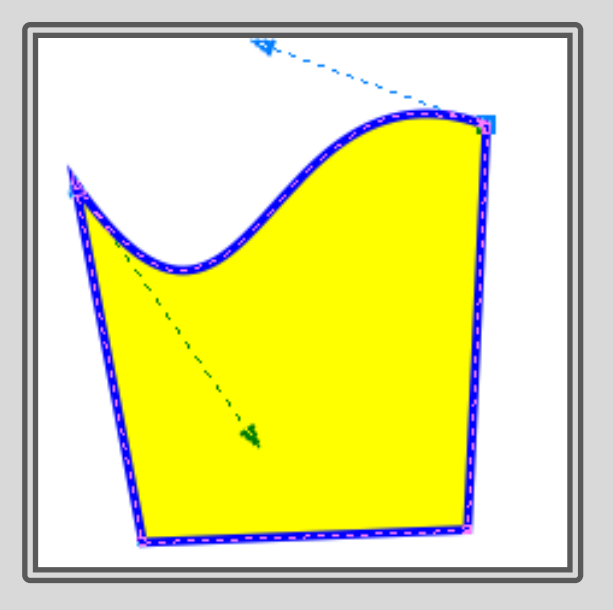

# Úpravy objektů

- Kopírování Kopírovat Vložit (Ctrl + C, Ctrl + V)
- Duplikování (Ctrl + D)
- Klonování (klony se mění dle rodičovského objektu)
- Zvláštní úprava je kopírování pouze vlastností nějakého objektu

00

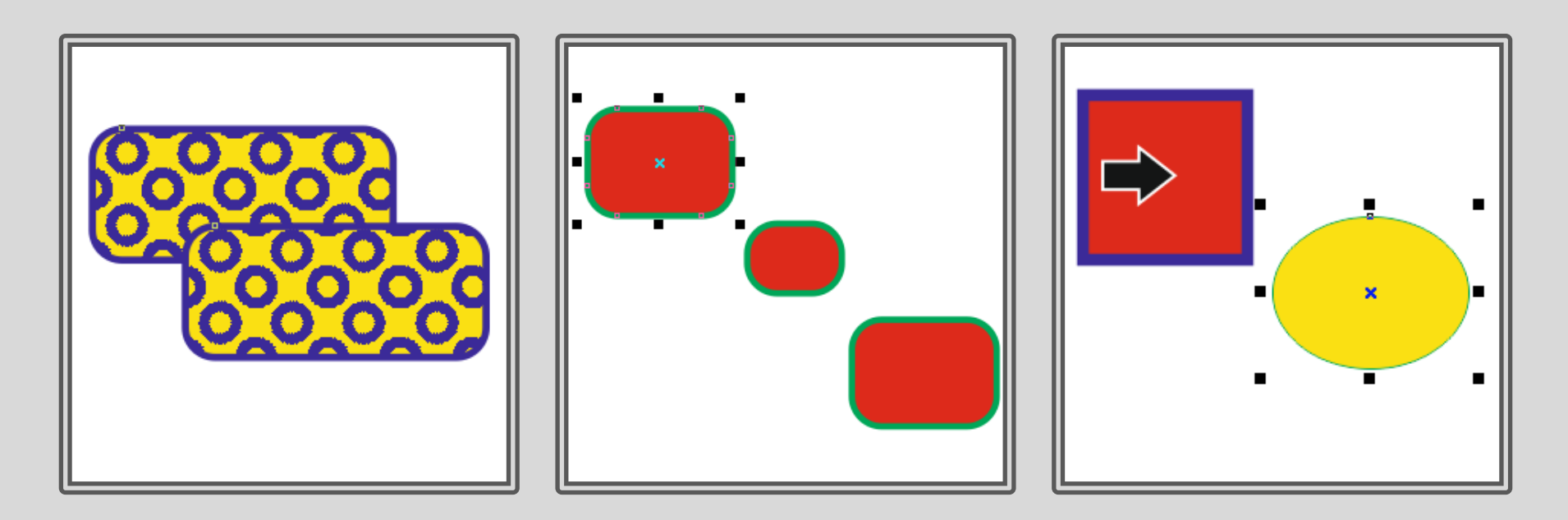

#### Nakreslete srdce

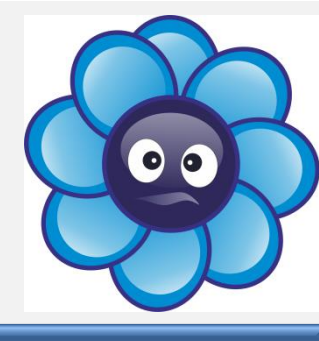

- Nakreslete čtverec a otočte ho o 45° (Při otáčení přidržte tlačítko Ctrl a sledujte panel vlastností).
- Nakreslete kružnici a duplikujte ji
- Všechny objekty označte a slučte (Uspořádat tvarovat sloučit)

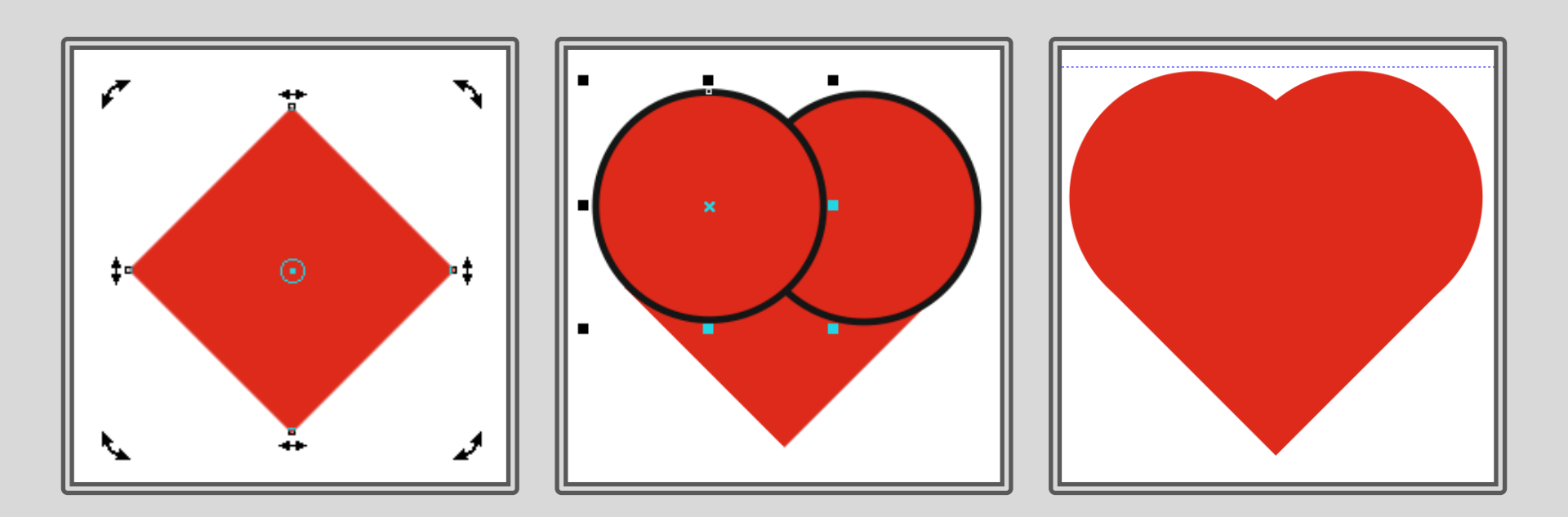

### Soustředné kruhy

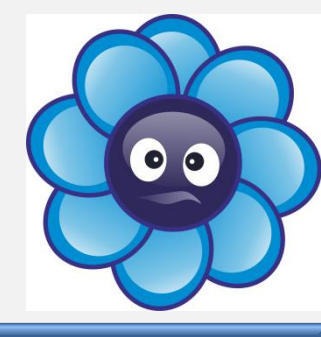

- Vytvořte kruh pomocí nástroje Elipsa a podržte klávesu Ctrl
- Menší soustřednou kružnici vytvořte tažením za tvarovací bod při současném přidržení klávesy Shift, průběhu tažení zmáčkněte klávesu + nebo pravé tlačítko myši – objeví se symbol kopírování + rámečku

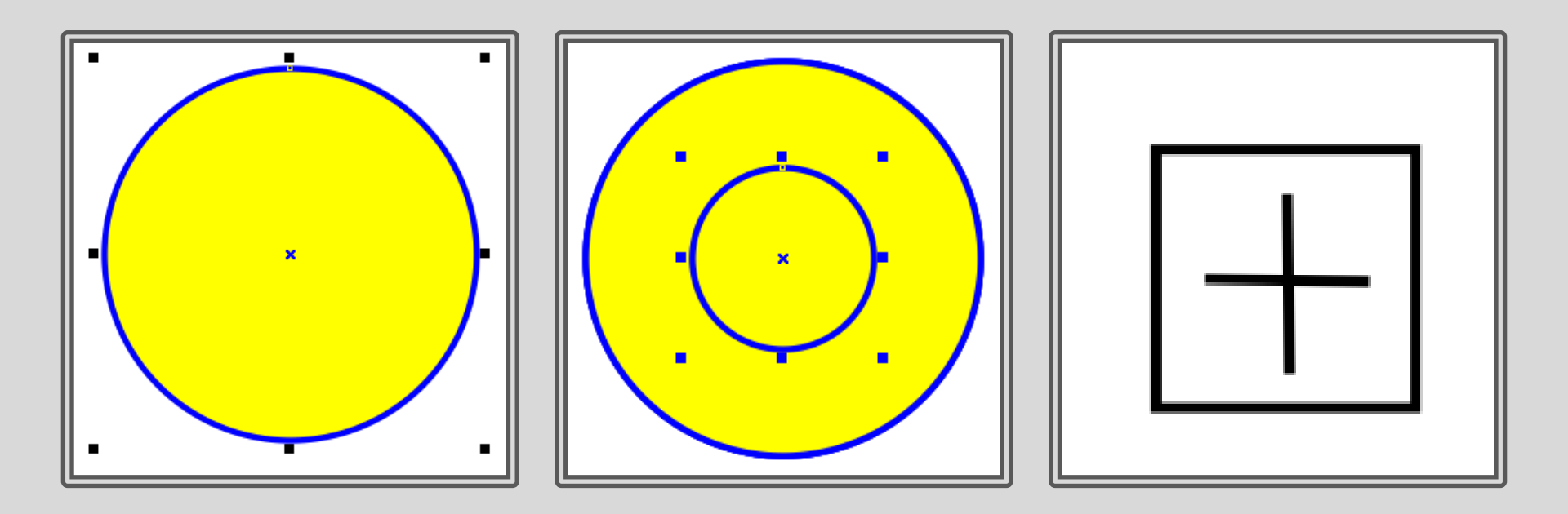

### Soustředné kruhy

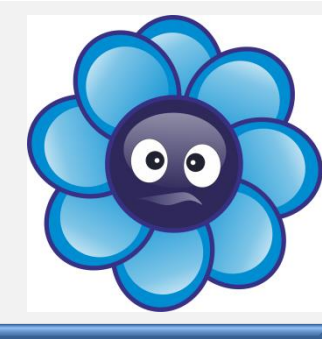

- Pro vytvoření soustředné kružnice lze také využít Transformaci
- Menu: Uspořádat Transformace Velikost
- Nebo Menu: Okno Ukotvitelné panely Transformace Velikost

| Uspořádat       Efekty       Bastry       Text       Tabulka       Nástroje       Oknovýčda         Transformace | Transformace   Image: State of the state of the state |  |
|----------------------------------------------------------------------------------------------------|----------------------------------------------------------------------------------------------------|--|
|----------------------------------------------------------------------------------------------------|----------------------------------------------------------------------------------------------------|--|

#### Mezikruží

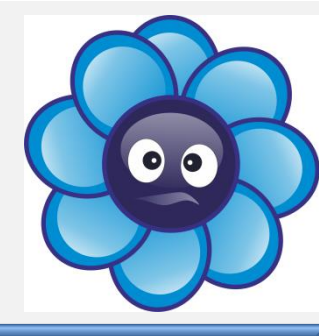

- Vytvořte 2 soustředné kruhy
- Oba vyberte nástrojem výběr
- Pomocí nástroje **Tvarovat** odečtěte přední od zadního
- Menu Uspořádat Tvarovat Odečíst přední od zadního

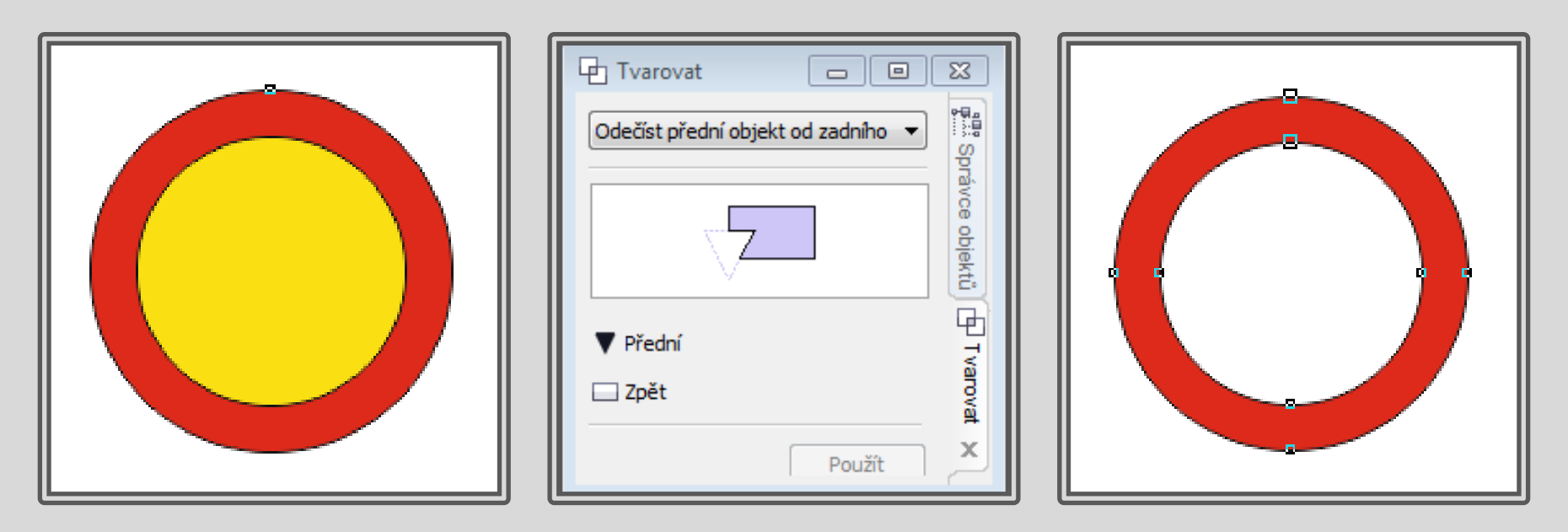

## Záchranný kruh

- Nakreslete lichoběžník
- Udělejte průnik mezikruží s lichoběžníkem a vyplňte ho červeně.
- Střed otáčení tohoto objektu umístěte do kruhu
- Otočte objektem o 90 °a přimáčkněte pravé tlačítko myši, aby vznikla kopie (objeví se +), opakujte několikrát (Ctrl + R)

00

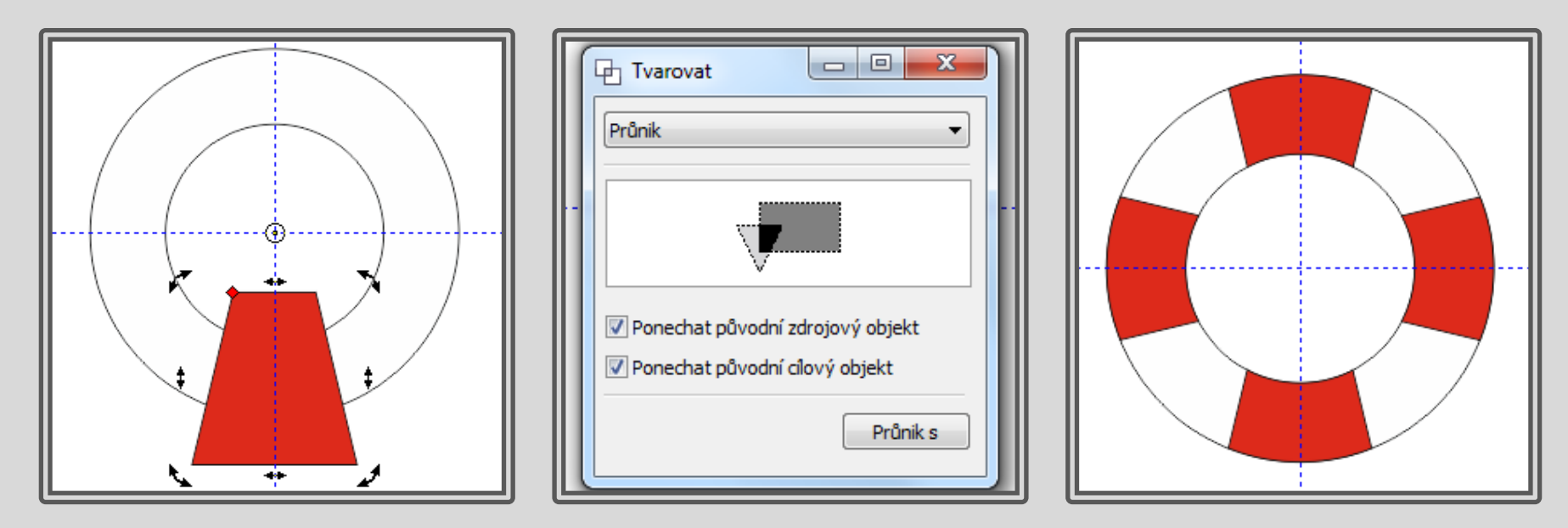

#### Nakreslete kytku

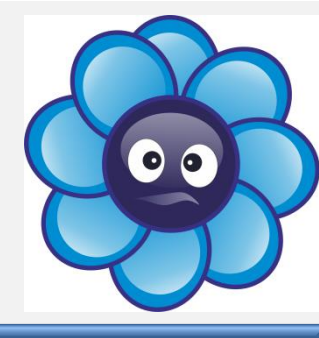

- Nakreslete jeden okvětní lístek (červená elipsa + elipsa s přechodovou výplní), oba objekty seskupte
- Střed otáčení umístěte do středu budoucí kytky
- Otočte objektem a přimáčkněte pravé tlačítko myši, aby vznikla kopie (objeví se +), opakujte několikrát (Ctrl + R)

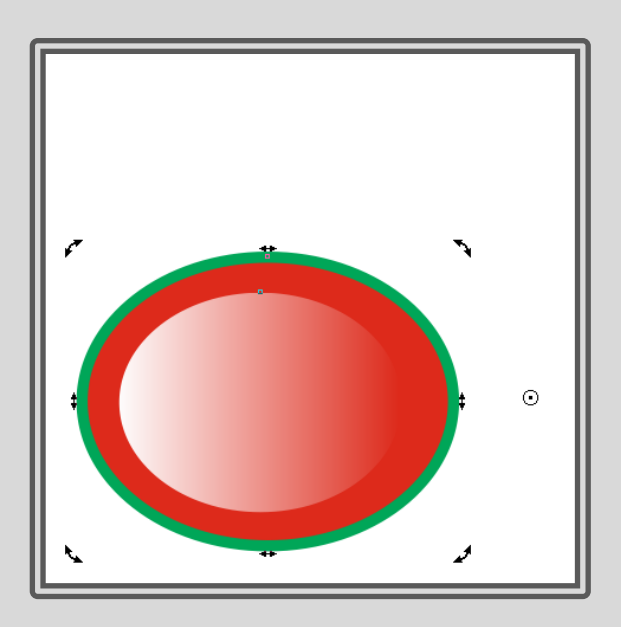

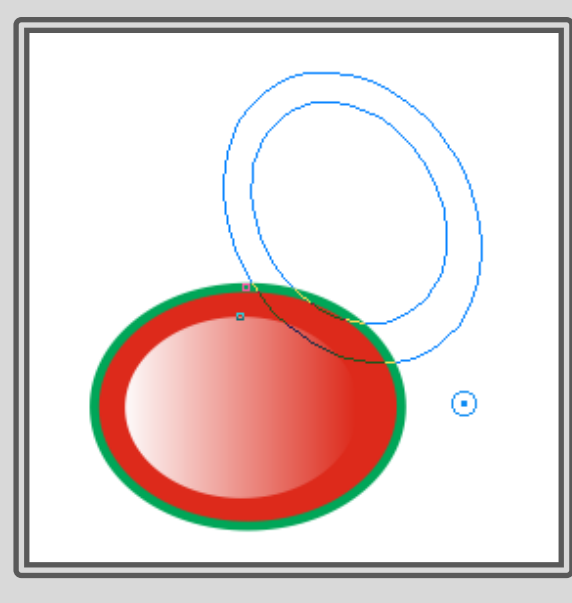

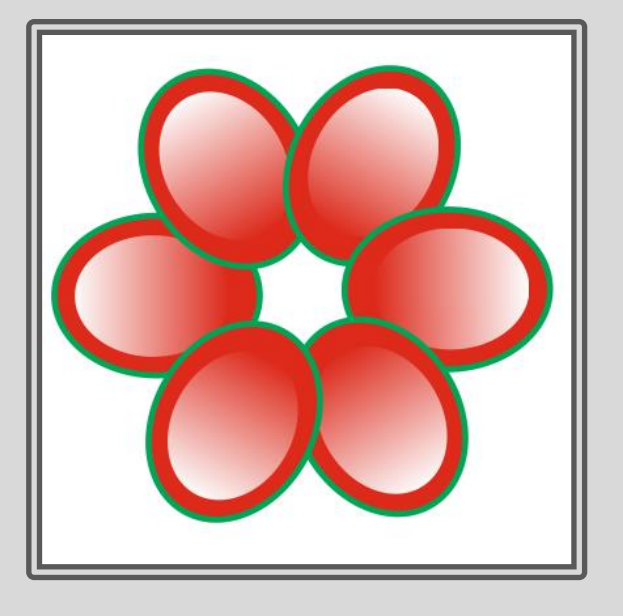

#### Nakreslete kytku

- Přidejte střed kytky
- Oči (na každé oko seskupte 3 elipsy)
- Ústa
- Všechny objekty seskupte

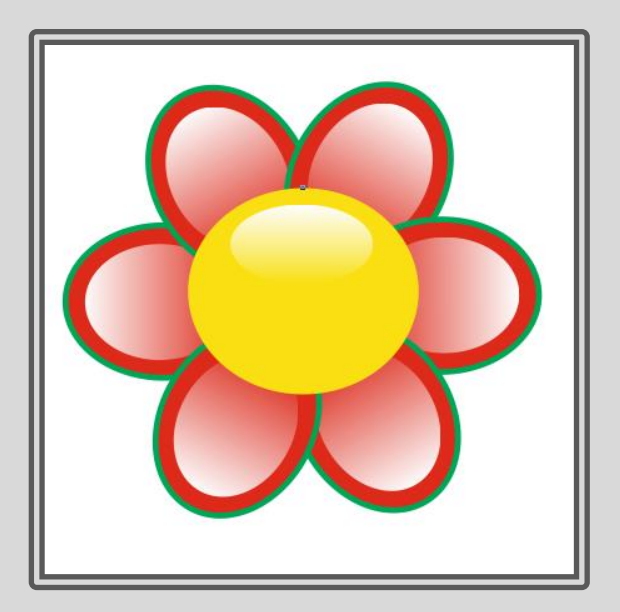

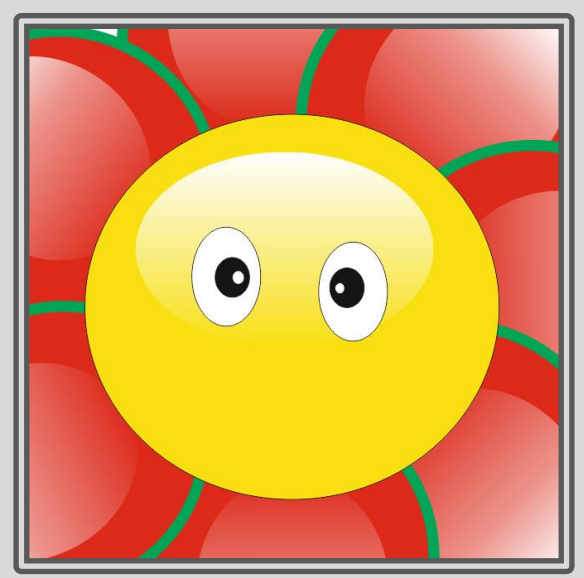

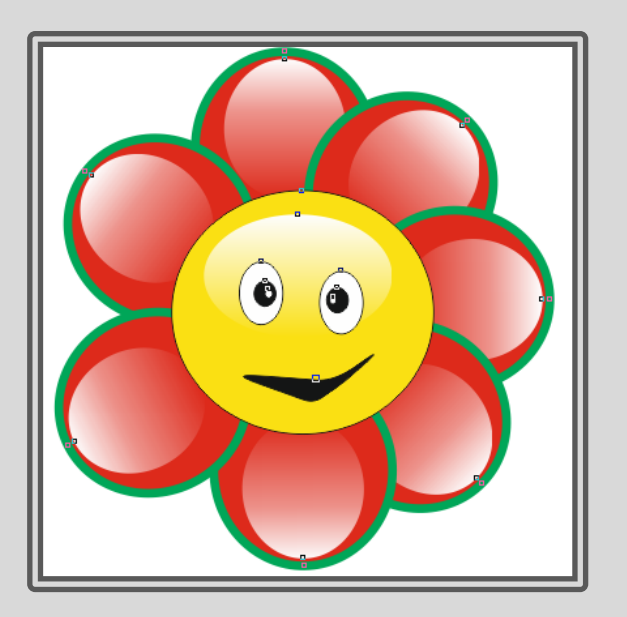

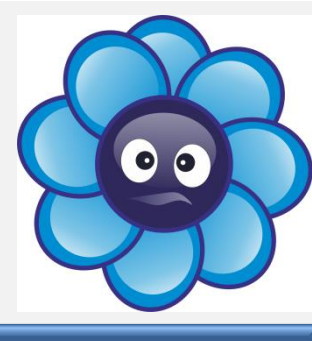

## Ukázky prací studentů

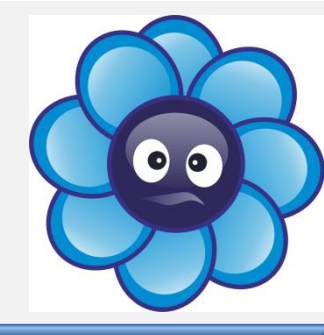

#### Experimentujte s barvami, počtem okvětních lístků i tvarem očí a úst.

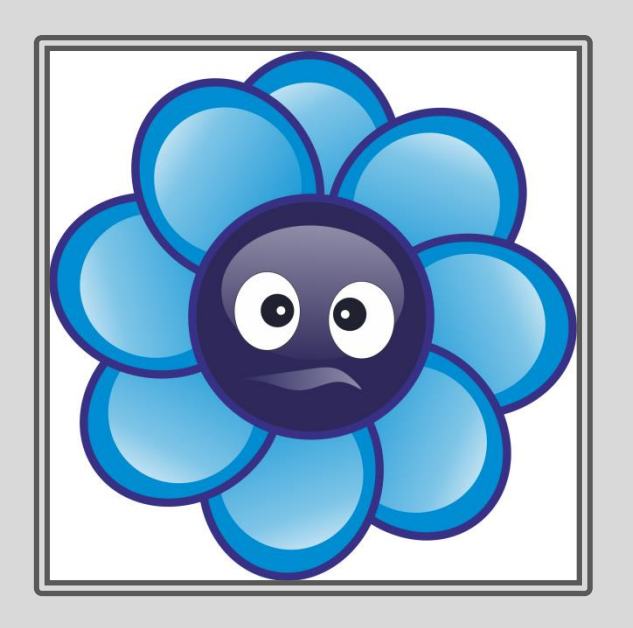

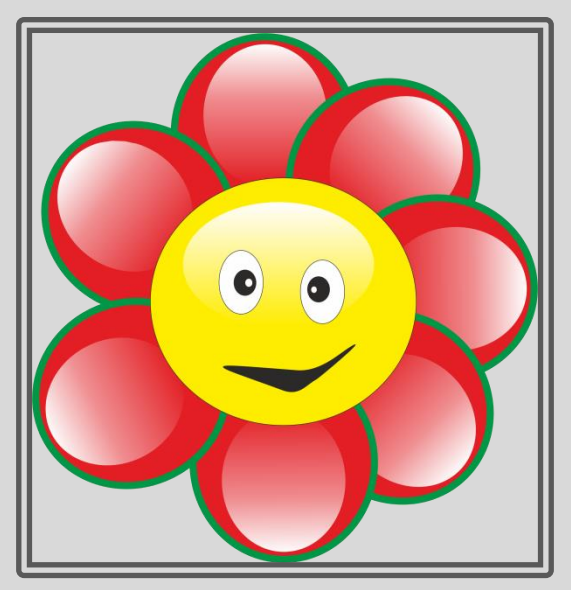

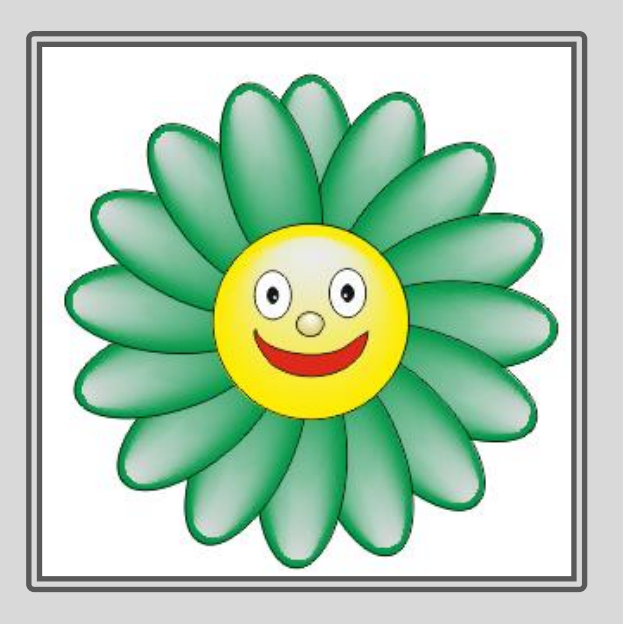

### Jednoduché efekty

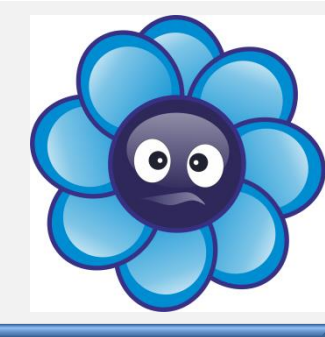

- Pomocí nástroje Ruční režim nakreslete dvě křivky tak, aby se protínaly a nastavte barvy obrysového pera.
- Nástrojem Interaktivní přechod nechte prolnout jednu křivku do druhé.
- Pokud nejste spojeni s výsledkem, můžete samozřejmě tvarovat uzly jednotlivých křivek a měnit parametry přechodu.

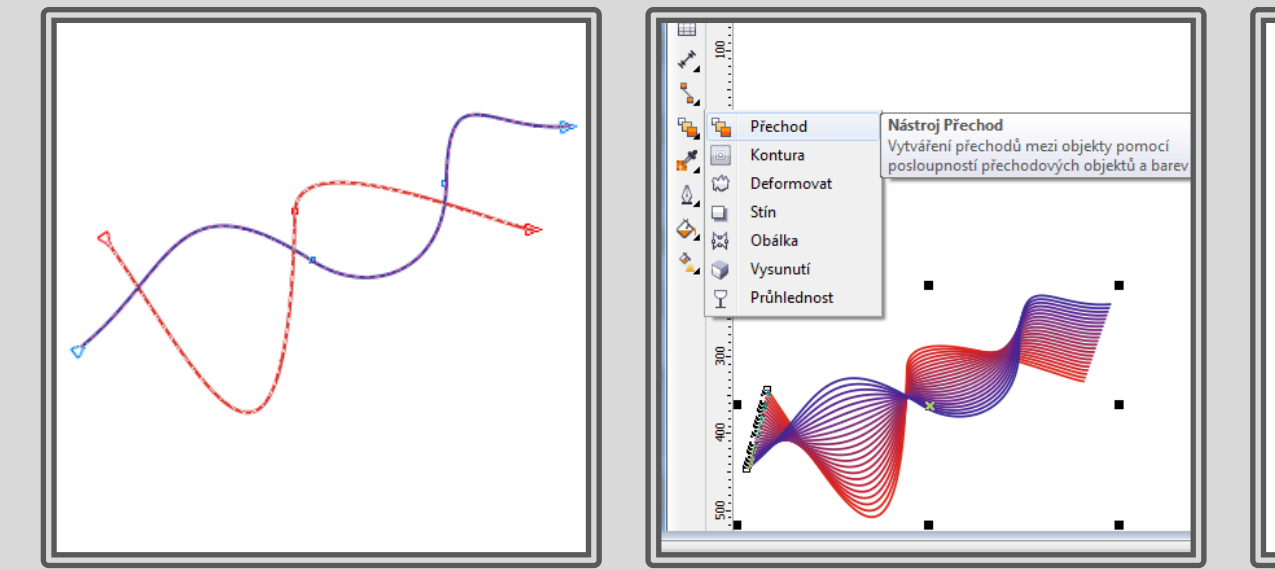

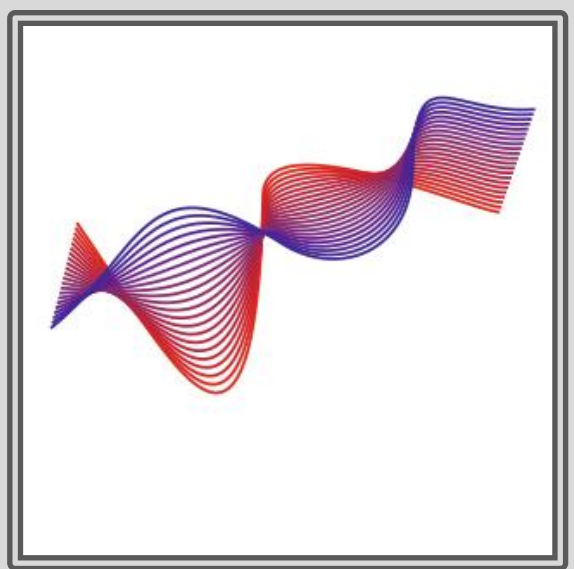

#### Použití díla

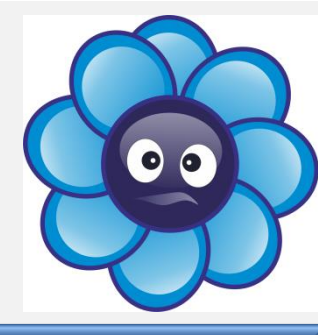

Materiály jsou určeny pro bezplatné používání pro potřebu výuky a vzdělávání na všech typech škol a školských zařízení.

Jakékoli další využití podléhá autorskému zákonu. Kontakt: Milana.Soukupova@gmail.com